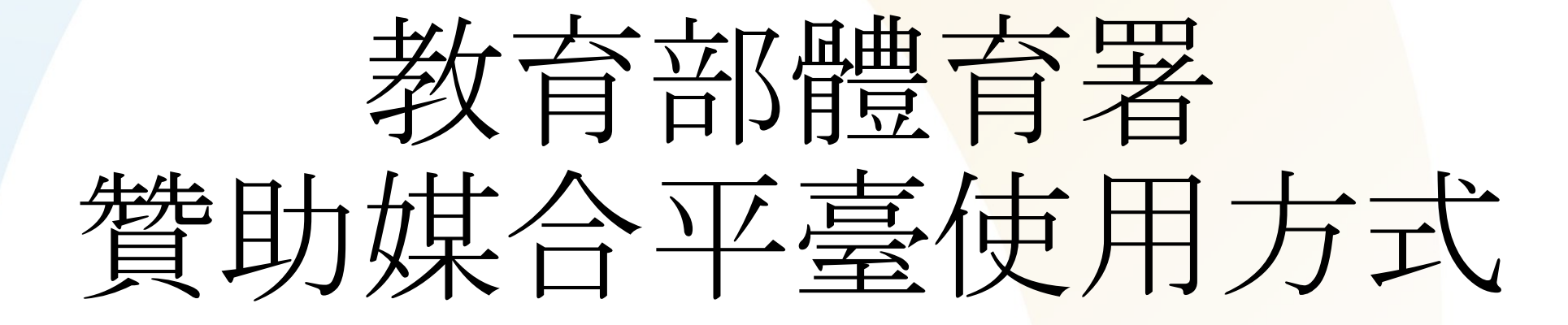

## 爭取贊助者篇

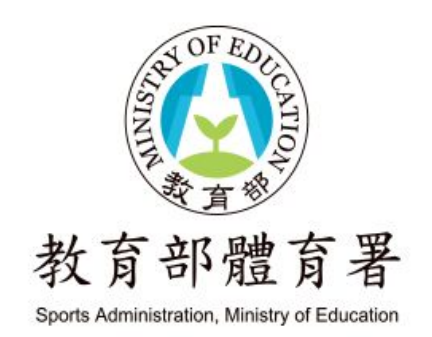

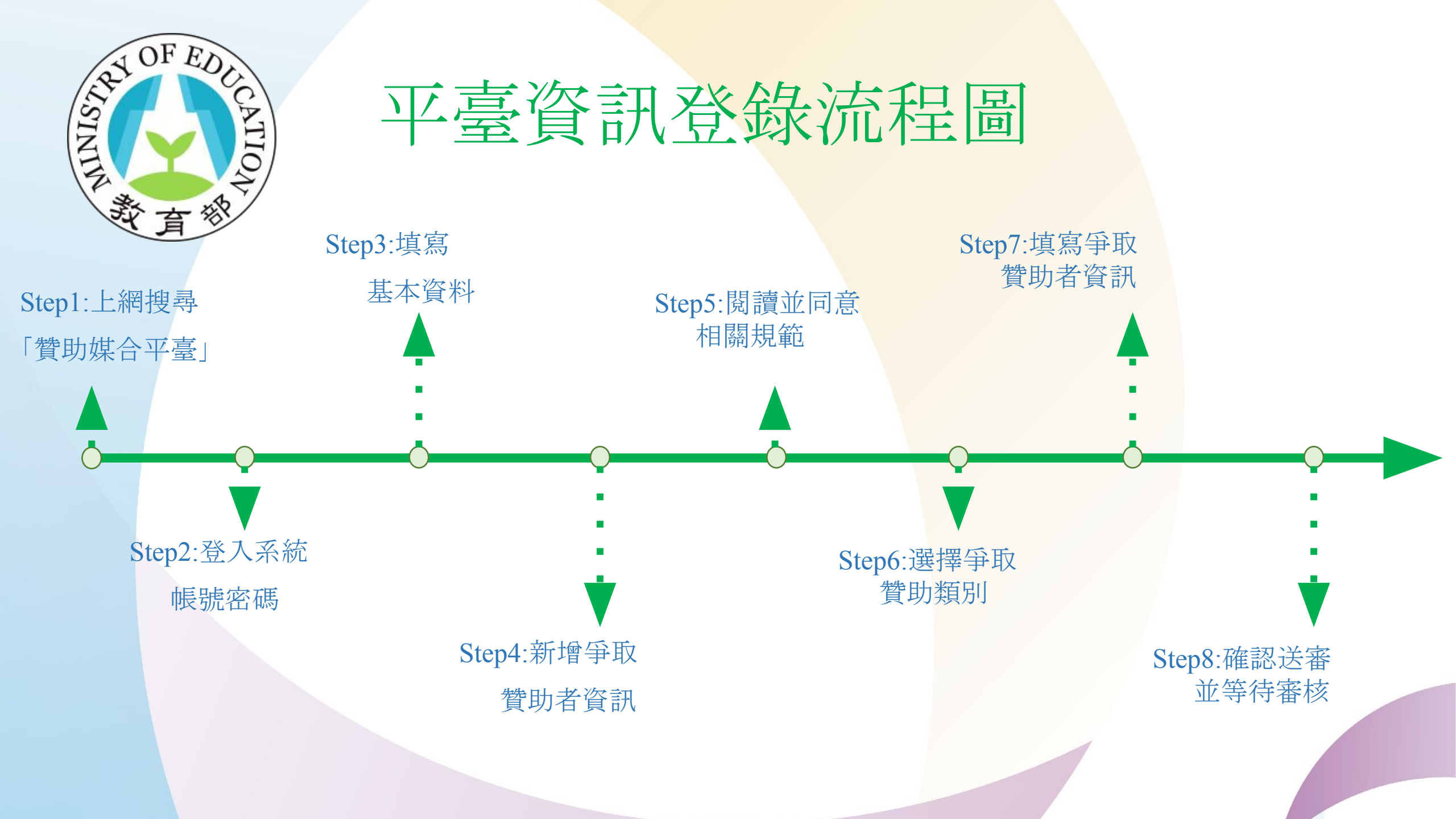

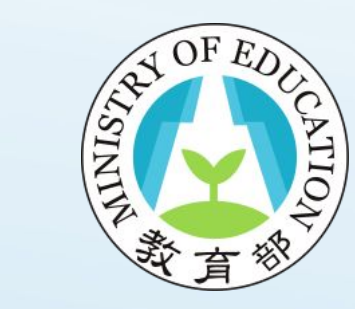

## Step1:上網搜尋:「贊助媒合平臺」

#### 網址: <u>https://goo.gl/AbwRGq</u>

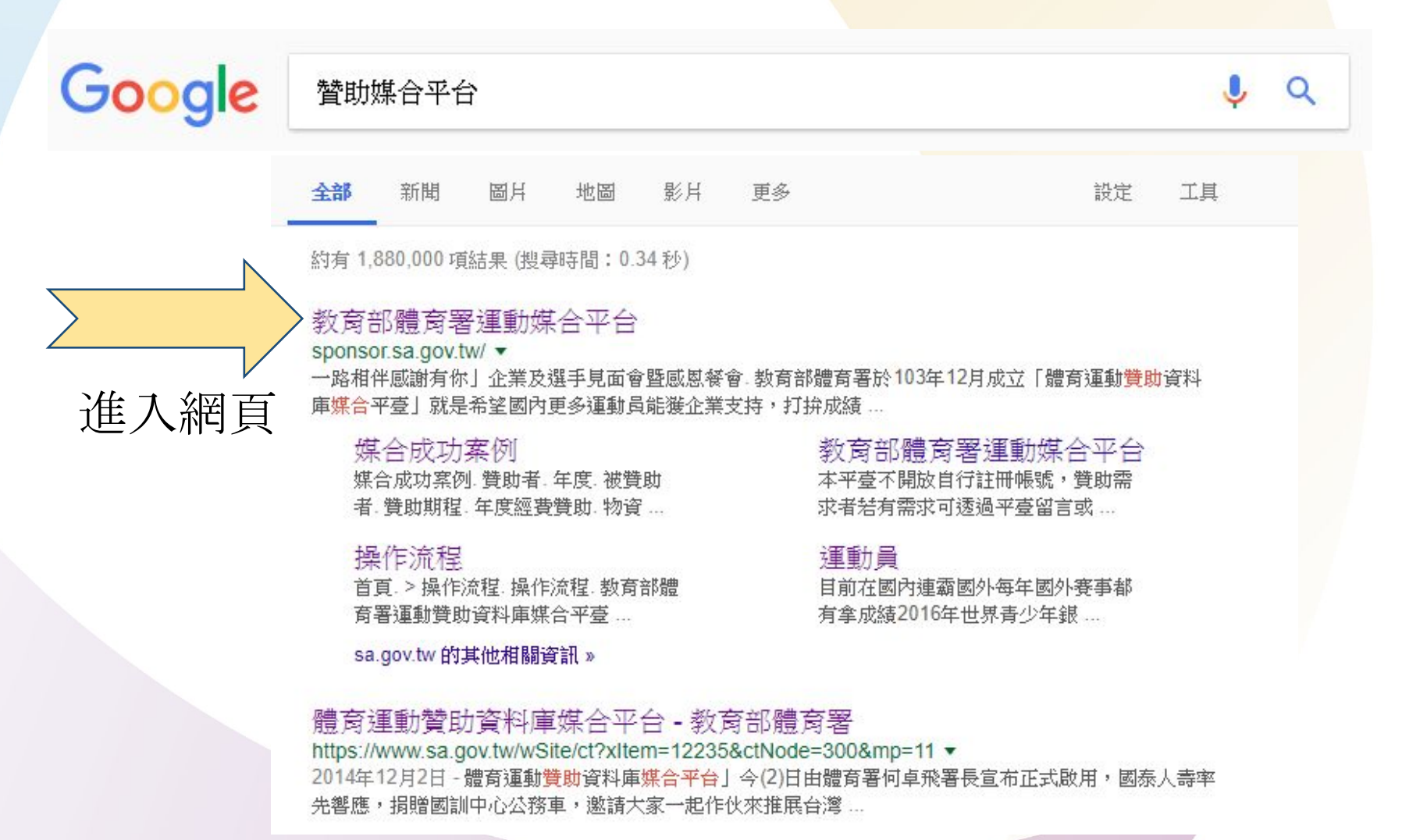

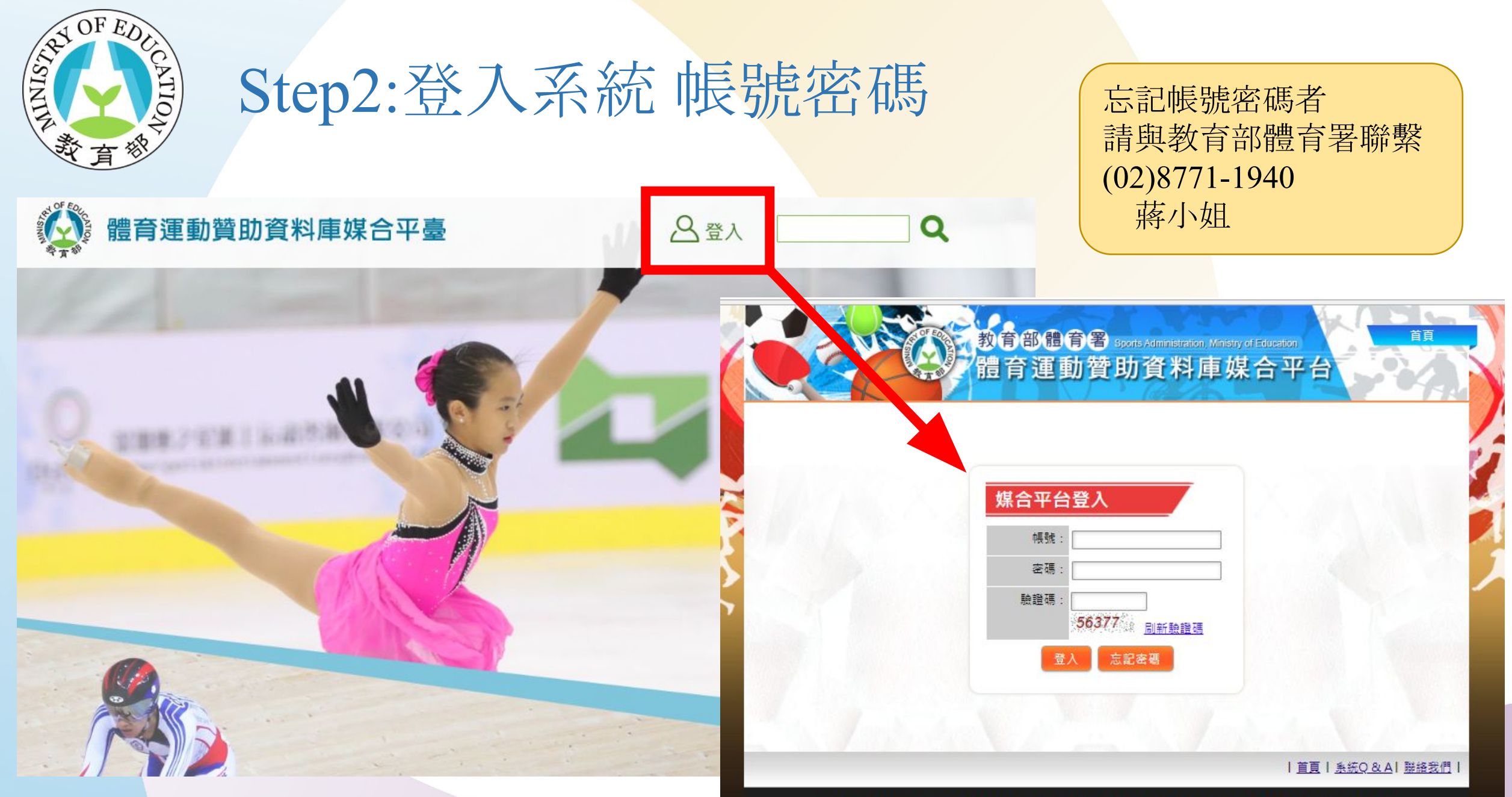

教育部體育署 CopyRight© 2014. All Rights Reserveded 最佳解析度 1280\*1024 瀏覽器建議使用 IE 8以上版本

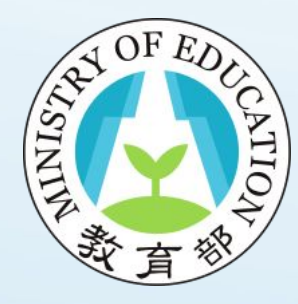

# Step3:填寫基本資料

| 帳    | 諕資料維護 | :::首頁 > 贊助媒合平臺登入 > 帳號資料維護                                                                                                    |     |                    |                |  |   |
|------|-------|----------------------------------------------------------------------------------------------------|-----|--------------------|----------------|--|---|
| 爭取了  | 贊助者登錄 | <b>帳號資料維</b> 謢                                                                                                    |     |                    |                |  | 4 |
| 我的   | 的贊助清單 | 帳號: econcord_a                                                                                                    |     | 連絡電話:              |                |  |   |
| 贊目   | 助成果填報 | 名稱:測試讚助者                                                                                                    |     | 联络地址:<br>雷子郡件: 200 | 9791@amail.com |  |   |
|      | 年度盤點  | All and the second second seco |     |                    | sron@gmail.com |  |   |
| 煤合成」 | 功案件登錄 |                                                                                                    | 存檔  | 修改密碼               |                |  |   |
|      | 登出    | 記                                                                                                    | 得存相 | 出                  |                |  |   |

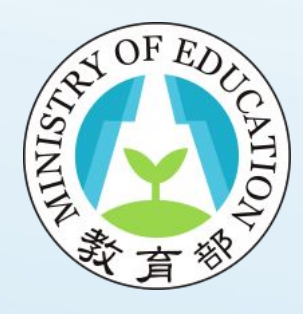

#### Step4:新增<u>爭取贊助者</u>資訊

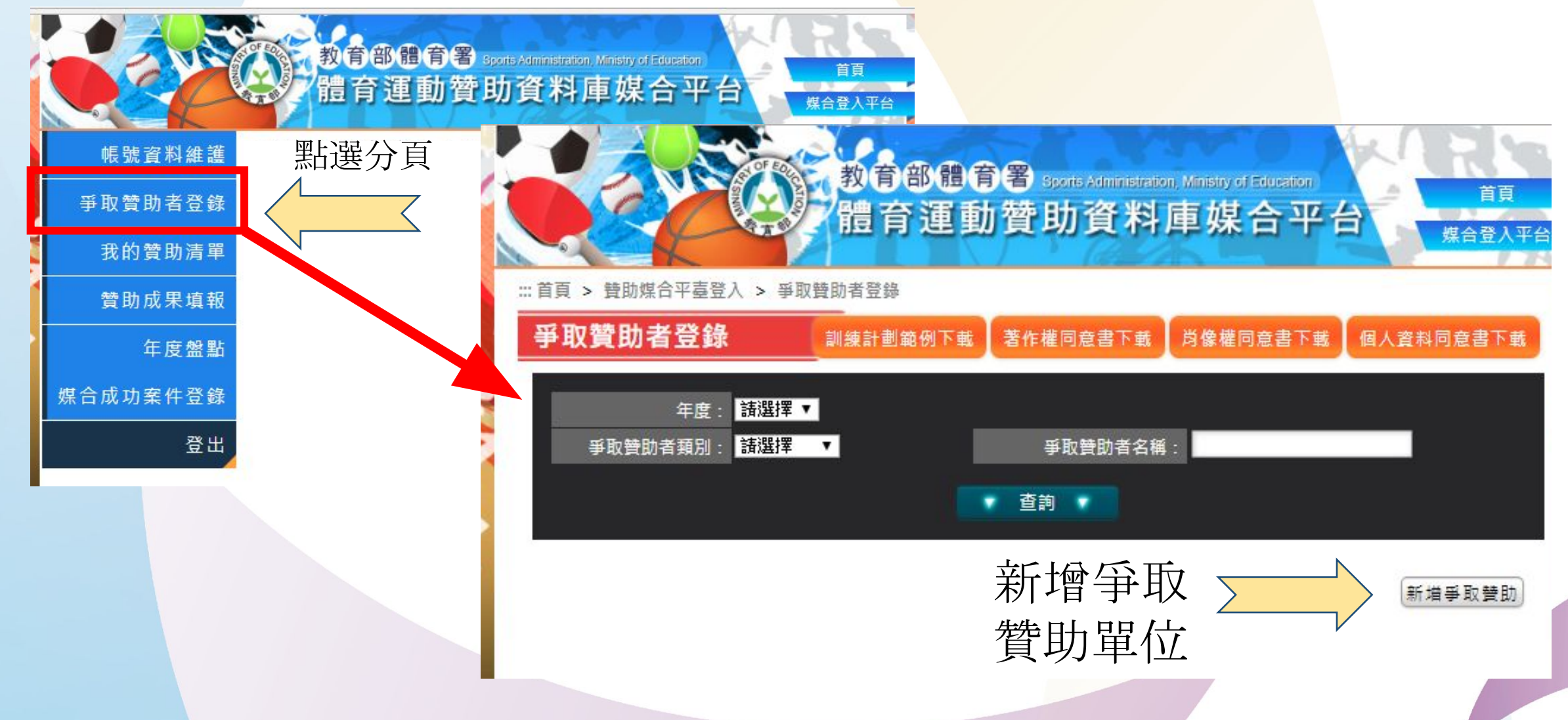

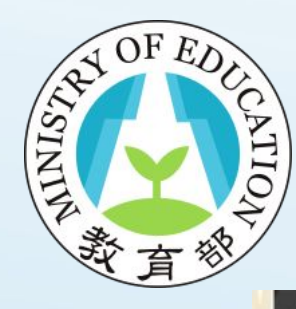

### Step5:閱讀並同意相關規範

教育部體育署 sports Administration Ministry of Education 體育運動贊助資料庫媒合平台

媒合登入平台

| 首頁 | 糸統Q & A | 聯絡我們

#### 使用規範

當您勾選「我同意」並簽署本同意書時,表示您已閱讀、瞭解並同意接受本同 意書之所有內容及其後修改變更規定。

若您未滿二十歲,應於您的法定代理人閱讀、瞭解並同意本同意書之所有內容 及其後修改變更規定後,

方得使用本服務,但若您已接受本服務,視為您已取得法定代理人之同意,並 遵守以下所有規範。

1.個人資料同意書

2. 肖像權同意書

3.著作權同意書

(訓練計劃範例下載) 著作權同意書下載) 肖像權同意書下載) 個人資料同意書下載

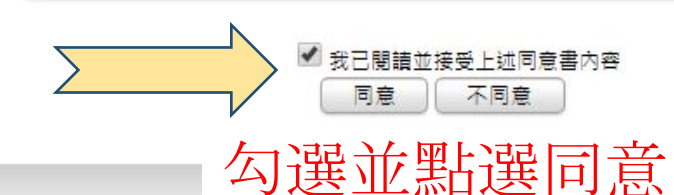

請務必詳細閱讀 著作權同意書 肖像權同意書 個人資料同意書

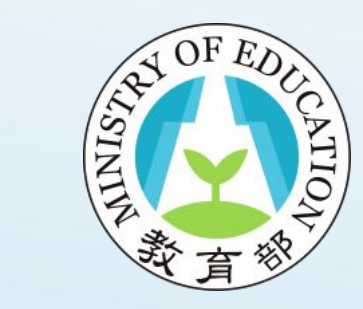

#### Step6:選擇爭取贊助類別

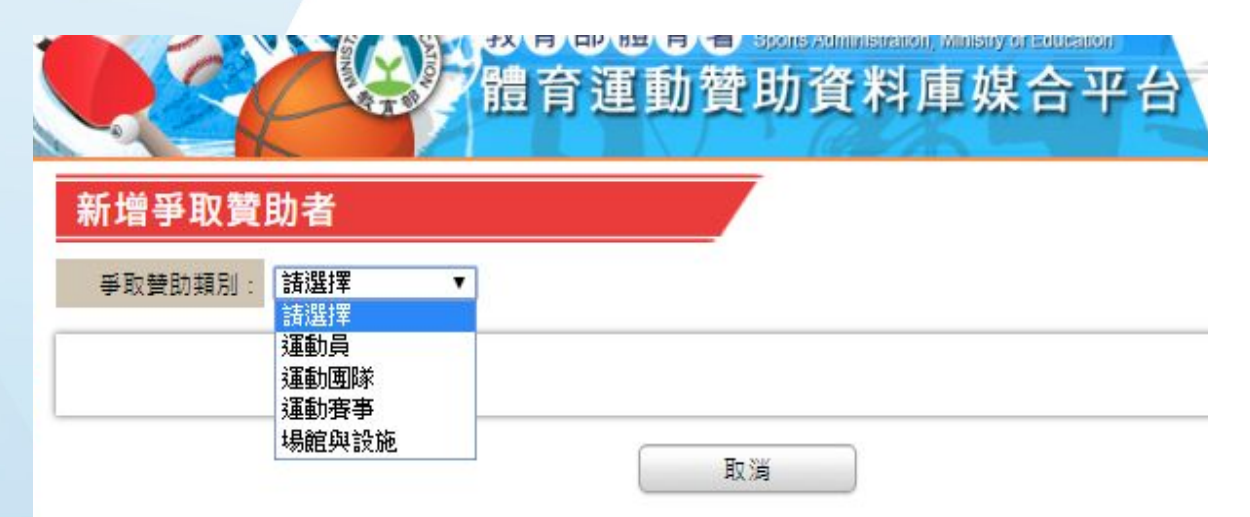

- 1.運動員 ex:戴姿穎
- 2.運動團隊 ex:文山高中舉重隊
- 3.運動賽事(國內外賽事皆可) ex:2016臺灣盃國際滑水賽

4.場館與設施 ex:新埔國中校內跑道

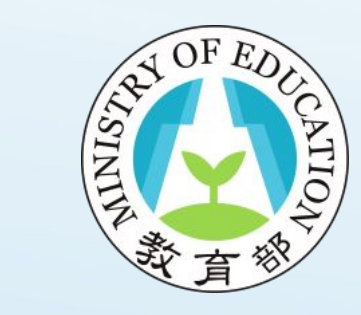

### Step7:填寫爭取贊助者資訊

#### 新增爭取贊助者

爭取贊助類別: 運動員

•

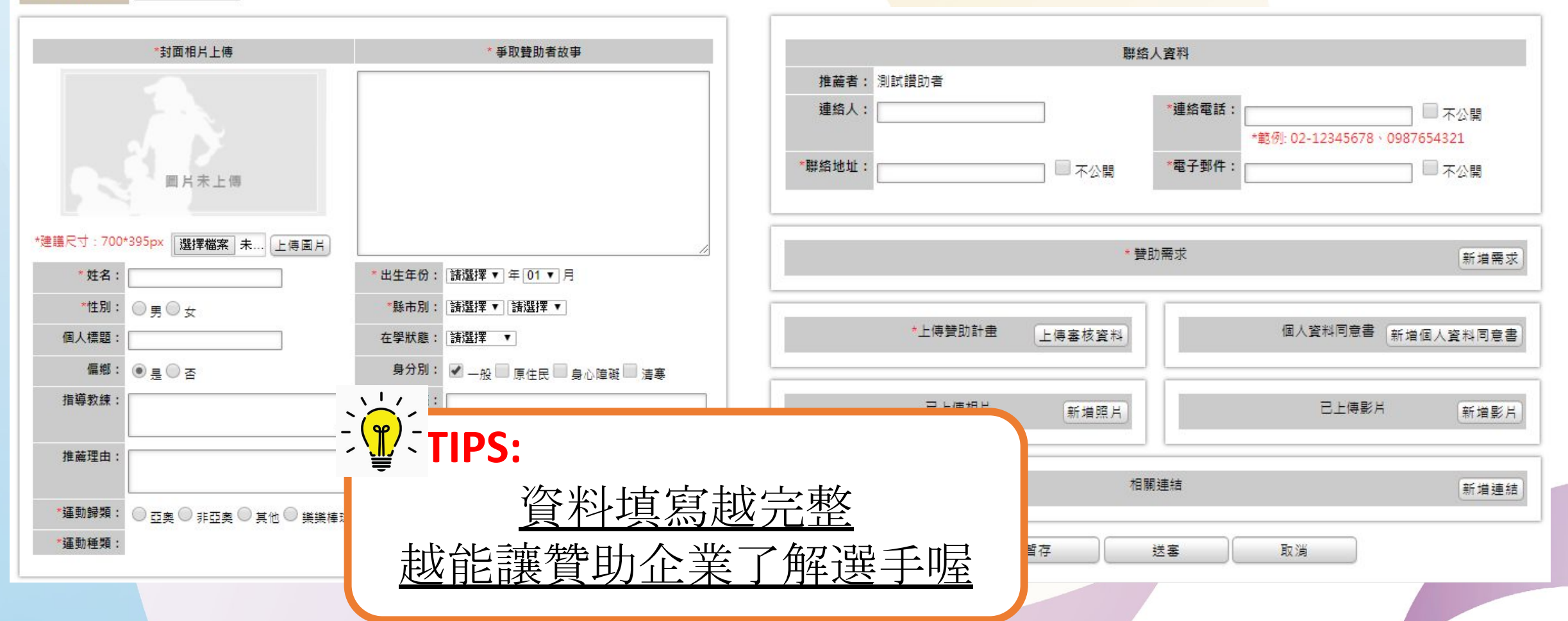

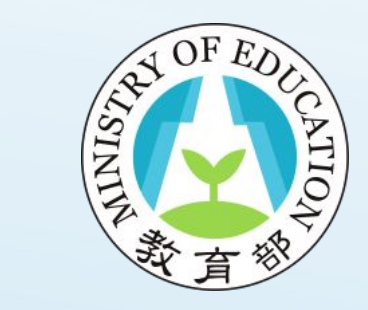

#### Step8:確認送審並等待審核

|         | * 贊助需     | 求         | 新増需求      |
|---------|-----------|-----------|-----------|
| *上傳贊助計會 | ≜ 上傳塞核資料  | 個人資料同意書 新 | 增個人資料同意書) |
| 已上傅相片   | 新増照片      | 已上傳影片     | 新増影片      |
|         | 相關連續      | ā         | 新増連結      |
|         | 暫存 送き     | B 取消      |           |
|         | 填寫完<br>點選 | E成後<br>送審 |           |
|         |           |           |           |

#### 資料登錄完成 待體育署審核過後 將於平臺上架

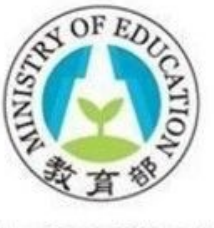

教育部體育署 Sports Administration, Ministry of Education

#### 綜合規劃組 運動產業科 駐署人員 蔣佩伶小姐

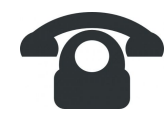

(02)8771-1940

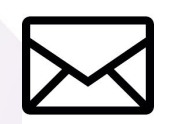

b377@mail.sa.gov.tw

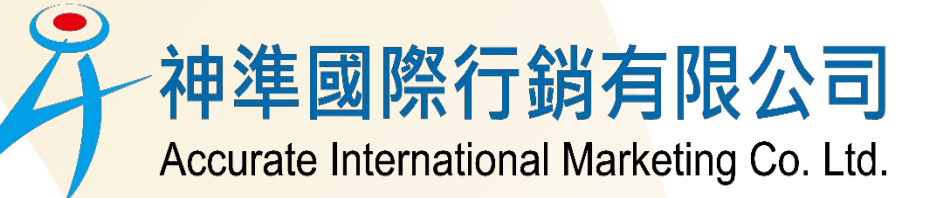

體育運動贊助資料庫媒合平臺 承辦人員陳妍曆小姐

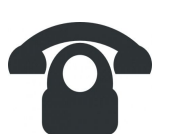

(02)2771-1389

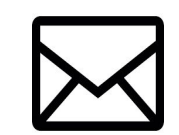

act@aim-ad.com.tw

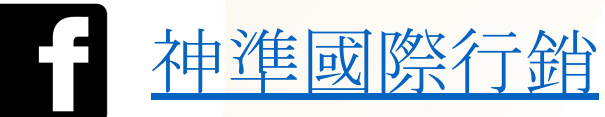